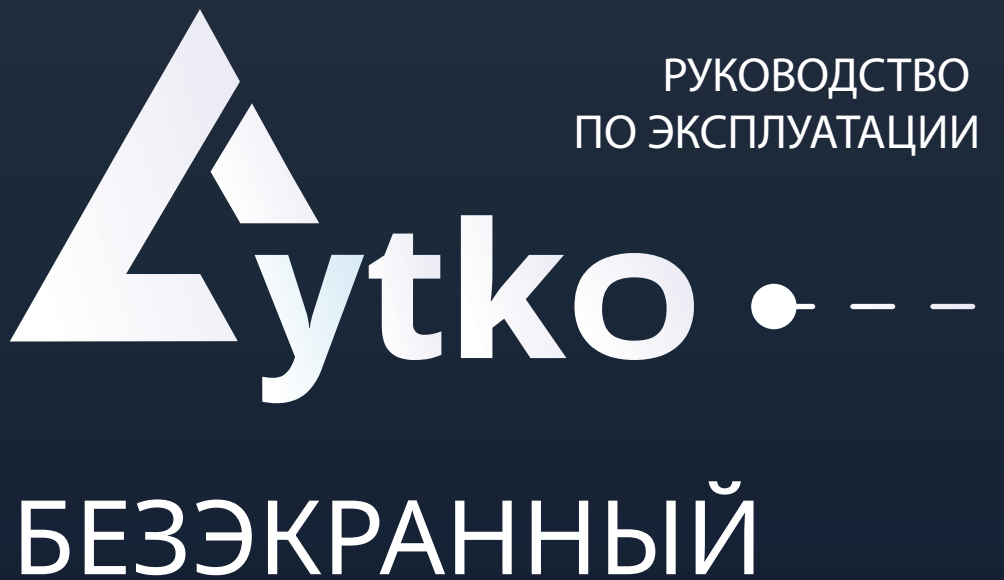

# TEPMOCTAT LYTKO NS

# СОДЕРЖАНИЕ

| 1 | Описание продукта                  | 1-3   |
|---|------------------------------------|-------|
| • | Внешний вид                        |       |
| • | Комплектация                       |       |
| • | Поддерживаемые виды полов          |       |
| • | Возможности термостата             |       |
| 2 | Монтаж                             | 4-6   |
| 3 | Подключение Wi-Fi                  | 7     |
| 4 | Подключение Zigbee                 | 8     |
| 5 | Работа с устройством               | 9-11  |
| • | Веб-интерфейс                      |       |
|   |                                    |       |
| 6 | Подключение к системам умного дома | 12-14 |
| • | Яндекс.Алиса                       |       |
|   |                                    |       |
| 7 | Режим Recovery                     | 15-16 |
|   |                                    |       |
| 8 | Техническое обслуживание           | 16-17 |

# 1. Внешний вид

Термостат Lytko NS предназначен для управления системами обогрева водяных и электрических теплых полов, а также радиаторами (клапанами отопления NC - нормально закрытыми) и другим электрооборудованием для обогрева со схожим принципом работы. В данной версии вы можете управлять температурой пола через системы умного дома.

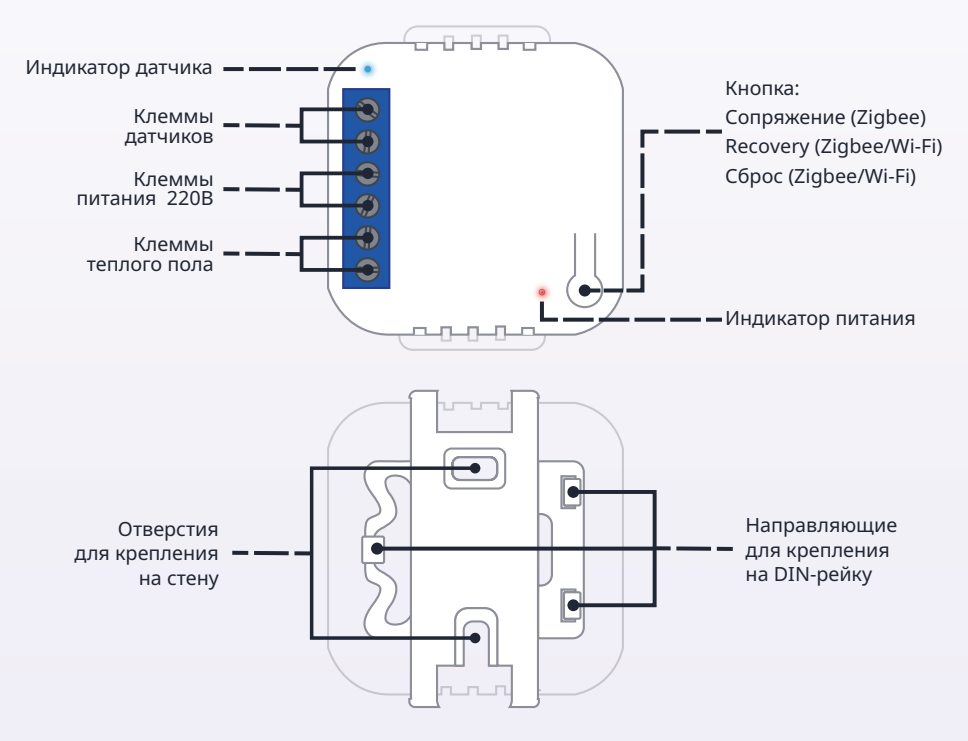

Рис.1. Внешний вид термостата.

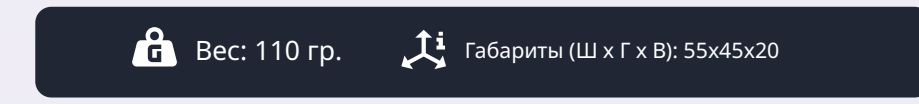

# 2. Комплектация

- Термостат Lytko NS 1 шт
- Крепление на стену или DIN-рейку 1 шт
- Датчик температуры NTC 10кОм 1шт/2шт

# 3. Поддерживаемые виды полов

- Пленочный и нагревательный кабель
- Карбоновый теплый пол
- Маты из нагревательного кабеля
- Нагревательный саморегулирующийся кабель
- Маты из нагревательного саморегулирующегося кабеля.

# 4. Возможности термостата

# Подключение через Wi-Fi и ZigBee 🖉 🤶

Термостат позволяет управлять теплым полом через подключение к системам умного дома, которое реализуется либо через Wi-Fi, либо через ZigBee. Wi-Fi является базовым способом подключения, известным многим, а благодаря ZigBee устройства могут взаимодействовать не только через интернет, но и напрямую друг с другом.

#### Сохранение данных при выключении 🗔

Термостат запоминает настройки, например, выставленную температуру, гистерезис, диапазон температур и т.п.

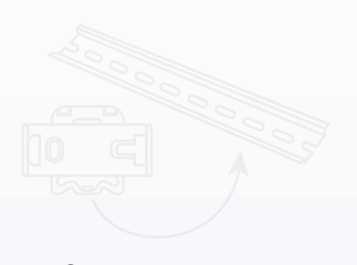

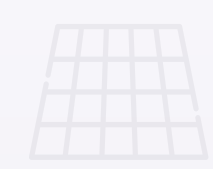

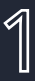

#### Интеграции 🕁

Доступные на данный момент интеграции это популярные системы умного дома и протоколы, такие как:

• Яндекс Алиса — система, которая позволяет автоматизировать быт. С её помощью можно голосом управлять домашней техникой, задавать расписание и сценарии её работы.

• Apple HomeKit - это программная платформа Apple, которая позволяет пользователям управлять умными аксессуарами в доме как через приложение Дом, так и через голосовой помощник Siri

• MQTT — это способ поддержания связи между машинами в сетях

с ограниченной пропускной способностью или непредсказуемой связью.

# Доступные языки 🛇

Доступным языком является русский, в дальнейшем может появиться и поддержка других языков.

#### Постоянная поддержка 🔿

Постоянная актуализация прошивок, основанная на улучшении системы, а также на просьбах пользователей.

Telegram: @Lytko\_shop

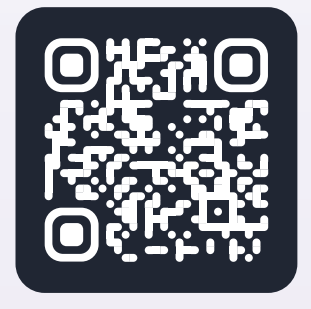

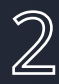

#### Предупреждения перед установкой

Внимание! Не допускается установка устройства:

- Вне помещений/на улице.
- В местах, где температура или влажность выходит за пределы рабочих показателей.
- В местах, предполагающих попадание жидкости внутрь корпуса.
- В агрессивных средах, вызывающих коррозию.
- В пожароопасных помещениях.

# Перед установкой

- Внимательно прочтите инструкцию, невыполнение требований может привести к повреждению изделия или возникновения опасных ситуаций.
- Проверьте что данный продукт подходит для вашего применения.
- Перед установкой отключите электопитание в месте монтажа.

!

#### Рабочие показатели устройства

| 🖇 Температура:       | 0 - 80°C |
|----------------------|----------|
| % Влажность воздуха: | до 80%   |
| 🕒 Срок эксплуатации: | 5 лет    |

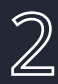

#### Монтаж

**Примечание.** Lytko NS поддерживает только аналоговые датчики температуры, у которых отсутствует полярность подключения.

# Подключение одноканальной версии

Наш термостат подходит для установки в стандартный подрозетник или на DIN-рейку.

- 1. Обесточьте место установки.
- 2. Если это необходимо, закрепите скобу из комплекта в в месте установки.
- Подключите провода питания, провода теплого пола и датчика в соответствующие клеммы, согласно маркировке на корпусе или по схеме ниже.

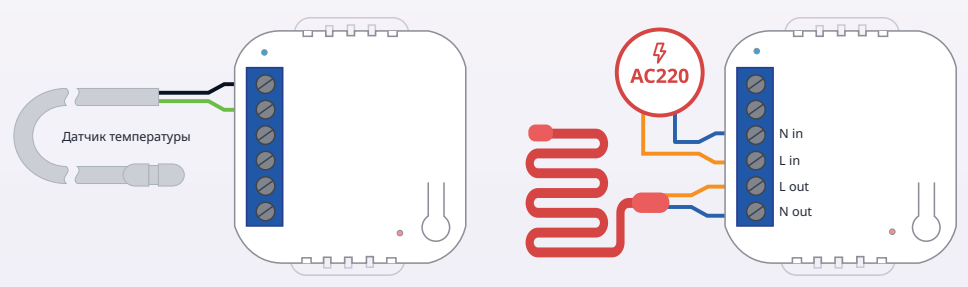

Рис. 2. Схема установки проводов питания, проводов теплого пола и датчика в соответствующие клеммы в одноканальный термостат.

- 4. Вложите термостат в подрозетник или защёлкните его на ранее закрепленной скобе из комплекта.
- 5. Установка завершена.

# Подключение одноканальной версии

Наш термостат подходит для установки в стандартный подрозетник или на DIN-рейку.

- 1. Обесточьте место установки.
- 2. Если это необходимо, закрепите скобу из комплекта в в месте установки.
- Подключите провода питания, провода теплого пола и датчика в соответствующие клеммы, согласно маркировке на корпусе или по схеме ниже.

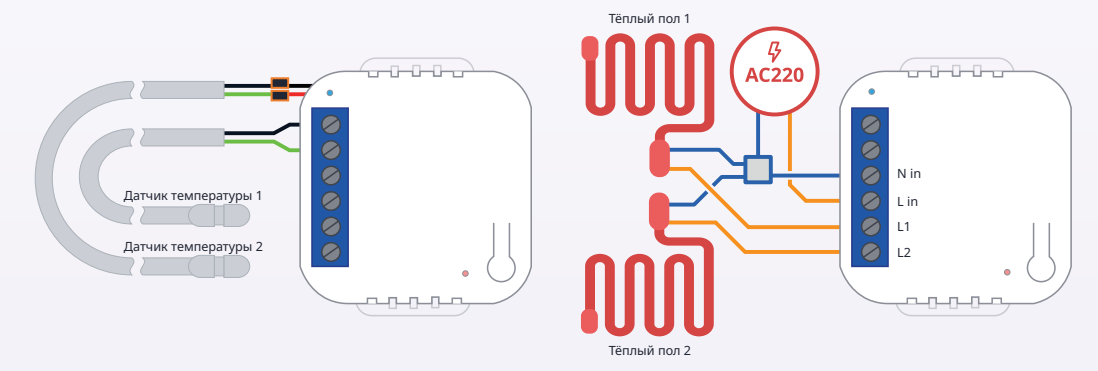

Рис. 3. Схема установки проводов питания, проводов теплого пола и датчика в соответствующие клеммы в двухканальный термостат.

- 4. Вложите термостат в подрозетник или защёлкните его на ранее закрепленной скобе из комплекта.
- 5. Установка завершена.

**Примечание.** Если после запуска устройства, индикатор датчика продолжает прерывисто моргать, это означает, что термостат не может обнаружить датчик температуры. Обесточьте термостат и проверьте подключение.

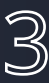

#### Подключение и сброс через Wi-fi

- 1. Подайте питание.
- 2. Через 30 секунд в настройках Wi-fi на телефоне среди доступных устройств отобразится сеть «Lytko-XXX».
- 3. Выполните подключение к ней, введя пароль 12345678.

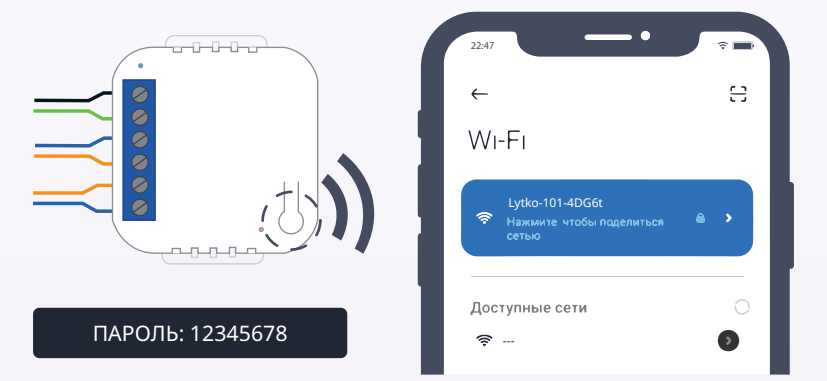

Рис.4. Подключение термостата по Wi-Fi

5. После подключения автоматически откроется окно подключения устройства к вашему Wi-Fi.

Если окно не появилось, откройте бразуер и введите IP-адрес 192.168.4.1/WiFi, чтобы открыть это окно вручную.

Чтобы сбросить термостат до заводских настроек, зажмите и удерживайте кнопку на корпусе устройства, пока индикатор возле клемм не начнёт моргать. После этого кнопку можно отпустить. Термостат сотрёт все сохранённые данные и настройки, а потом перезагрузится.

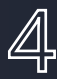

#### Подключение и разрыв пары через ZigBee 🔸

- 1. Разрешите добавление новых устройств на координаторе.
- 2. Удерживайте кнопку сопряжения пока индикатор на корпусе не начнёт моргать.
- 3. Подождите пока устройство пройдёт опрос.
- 4. После чего, термостат будет готов к работе.

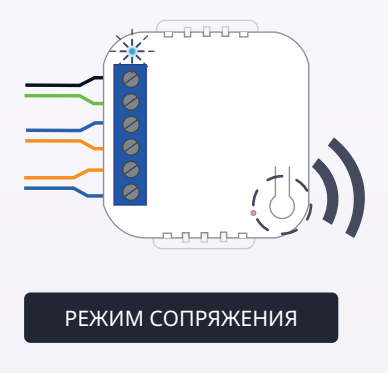

Рис.5. Подключение термостата по ZigBee

Чтобы разорвать пару, зажмите и удерживайте кнопку на корпусе в течение 10 секунд. После этого термостат сотрёт данные о сопряжении и будет готов к новому подключению.

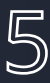

# 4. Веб-интерфейс

# Окрытие веб-интерфейса

Есть два способа открыть веб-интерфейс:

- 1. Используя MDNS:
  - А. При наличии одного устройства Lytko NS в локальной сети lytko-101ns.local
  - В. Или при наличии нескольких **lytko-101ns.local/lytko** чтобы открыть таблицу всех доступных Lytko NS.
- 2. Используя IP устройства. Адрес термостата можно узнать при помощи роутера или специальных программ, например, «Angry IP Scanner».

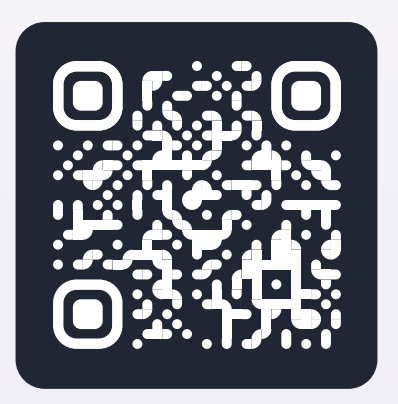

Puc. 6. lytko-101ns.local/lytko

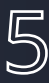

#### Главный экран

На главном экране представлены осовные элементы управления термостатом.

- Управление уставкой изменение доступно стрелочками вверх и вниз или перемещением циркулярного ползунка.
- Текущая температура температура датчика тёплого пола в данный момент.
- Нагрев включение или выключение режима работы по заданной температуры относительно текущей.
- Настройки изменение типа датчика, подключение к системам умного дома.

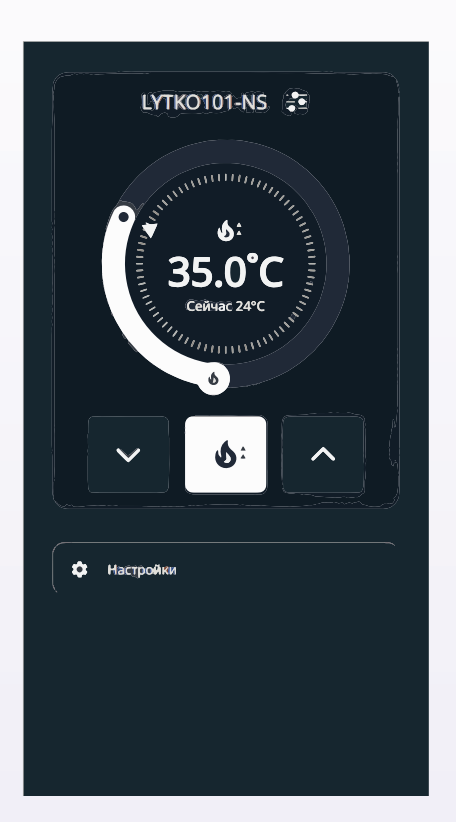

Рис. 7. Главный экран.

# 5

# Настройки

На экране настроек представлены все доступные возможности персонализации.

- 1. MQTT подключение к MQTT-серверу.
- Алиса подключение к системе умного дома Яндекс Алиса.
- 3. HomeKit подключение к системе умного дома Apple HomeKit.
- Тип датчика изменение типа установленного датчика тёплого пола. По умолчанию выставлен датчик 10кОм, который идёт в комплекте с устройством.
- Об устройстве информация о версии прошивки и доступности новых версий.

| <   |               | Ξ |
|-----|---------------|---|
|     | 🌣 Настройки   |   |
| 0   | MQTT          |   |
| 0   | Алиса         |   |
| ଭ   | HomeKit       |   |
| (م) | Тип датчика   |   |
| ^   | Об устройстве |   |
|     |               |   |
|     |               |   |
|     |               |   |
|     |               |   |

Рис. 8. Настройки.

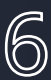

#### Подключение к Яндекс.Алисе

#### Авторизация устройства

- 1. Необходимо создать аккаунт на сайте Lytko.com
- 2. Далее, в веб-интерфейсе устройства авторизуйте его в облаке Lytko с помощью логина (почта при регистрации) и пароля.
- 3. После этого обновите список устройств в приложении «Умный Дом» или добавьте навык Lytko, следуя шагам на следующей странице.

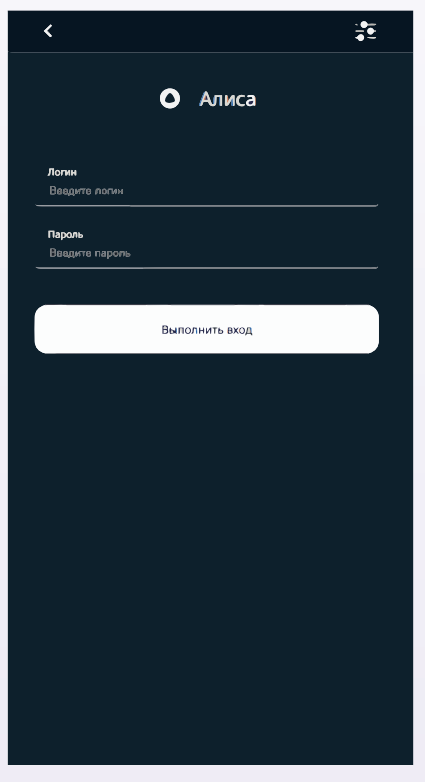

Рис.9. Вход в аккаунт Яндекс. Алиса

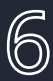

#### Добавление навыка

1

- 1. Запустите приложение «Умный Дом» от Яндекс и нажмите плюс в правом верхнем углу.
- 2. Далее выберите плитку «Устройство умного дома».
- 3. Нажмите на лупу в правом верхнем углу.

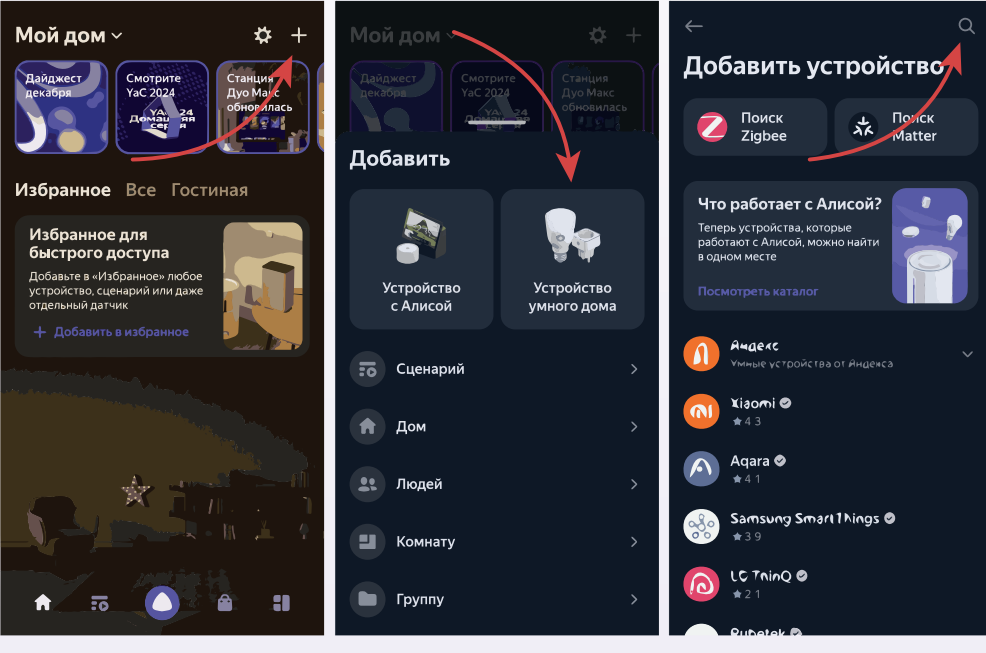

2

3

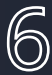

- 4. Введите в поиск Lytko, и выберите навык из списка.
- 5. Нажмите «Привязать к Яндексу»
- 6. В появившиеся поля введите адрес электронной почты и пароль, которые вы ранее указывали при регистрации на сайте Lytko.com.

|                           | — Производитель 🕜                                                                                                    |                                                                                      |
|---------------------------|----------------------------------------------------------------------------------------------------|--------------------------------------------------------------------------------------|
| ∠ <sub>jrto</sub> Lytko ⊘ | ▶ Lytko<br>Управление умными устройствами<br>от компании Lytko<br>● Официальный партнер                                                 | Гларания С                                                                           |
| $\sim$                    | Подключение устройства                                                                                                    | Умный Дом                                                                            |
|                           | <ol> <li>Сак настроитв</li> <li>Зарегистрируйтесь на сайте "lytko com"</li> <li>Подключите устройства к сети, произведите</li> </ol>    | Адрес электронной почты                                                              |
|                           | их настройку<br>3 При настройке устройств используйте те же<br>самые данные авторизации<br>(emai/password), которые были указаны на     | Пароль                                                                               |
|                           | сайте "lytko.com" при регистрации 4 Войдите в приложение "Дом с Алисой"                                                                 | Войти                                                                                |
|                           | <ul> <li>в приложении дом с Алисои нажмите на<br/>кнопку ** в правом верхнем углу</li> <li>Выберите "Устротство умного дома"</li> </ul> | для входа используите<br>логин и пароль, которые<br>Вы указали на сайте <u>Lytko</u> |
|                           | <ul> <li>7 Выберите "Lytko" из списка<br/>производителей</li> <li>8 Наукмите кнопку "Привезать к Яндексу"</li> </ul>                    | если вы еще этого не<br>сделали, Вы можете<br>зарегистрироваться по                  |
|                           | Привязать к Яндексу                                                                                                    | этои ссылке - <u>Регистрация</u><br><u>пользователя</u><br>Если Вы забыли пароль,    |
| 4                         | 5                                                                                                    | 6                                                                                    |

4

# 6. Режим Recovery

Через recovery можно загружать новые прошивки, очистить временную память.

Войти в режим recovery возможно во всех конфигурациях безэкранного термостата.

Для входа необходимо совершить следующие действия:

- 1. Зажмите и удерживайте кнопку на термостате.
- 2. Подайте питание и ожидайте 5-6 секунд, отпустите.
- 3. Термостат перейдёт в режим recovery и поднимет wi-fi сеть «Device Recovery Mode» подключитесь к ней со смартфона или пк.

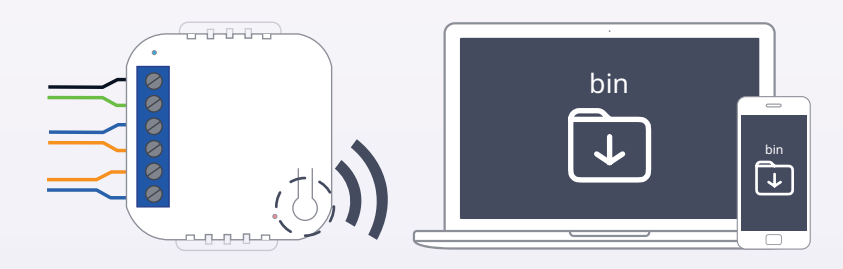

После подключения к сети, открывается окно управления рекавери. Если окно не открылось в автоматическом режиме, введите в адресную строку браузера адрес <u>192.168.4.1</u>.

# Функционал режима Recovery

| Событие                                                                        | Действие                                                                                                    |
|--------------------------------------------------------------------------------|----------------------------------------------------------------------------------------------------|
| Обновить прошивку или сменить<br>прошивку с Zigbee на Wi-fi<br>и наоборот      | Загрузить новую прошивку<br>с устройства, нажав кнопку<br>"Download firmware"                                                                                                    |
| Неполадки при подключении<br>или выйти из режима Recovery<br>без изменений     | Перезагрузится без изменений, нажав<br>кнопку "Reboot"                                                                                                    |
| Partition-1 неисправен                                                         | Выбрать Partition-2<br>как резервный                                                                                                    |
| Добавил не ту прошивку или файл был с<br>ошибками и прошивка<br>не запустилась | Очистить временную память,<br>поставив галочку "NVS Reset"<br>и нажав "Reboot" - после этого ещё<br>раз подключиться к точке доступа<br>Device Recovery Mode<br>и нажать просто "Reboot" |

|                   | Firmware recovery                                                                         |
|-------------------|-------------------------------------------------------------------------------------------|
|                   | Files Supported: BIN                                                                      |
|                   | Download firmware                                                                         |
| Partit     Partit | tion-1 OPartition-2 ONVS Rese<br>on 1: L111Ze-S 2.0.0 Aug 26 2024 23:31:40<br>on 2: empty |
|                   | Reboot                                                                                    |

Рис.10. Окно режима Recovery

#### Обновление 🗊

За обновлениями можно следить в телеграмм канале по ссылке

Telegram: t.me/LytkoG

# Поддержка 🔿

Если произошла проблема, обращайтесь в техническую поддержку в наш телеграмм канал, на сайте или по почте.

Telegram: t.me/lytko\_shop (@Lytko\_shop) Почта: shop@lytko.com

#### Технические характеристики

#### Основные

- Электропитание: 220-230В 50-60Гц.
- Степень защиты корпуса: IP53.
- Индикация питания, индикация ошибки датчика.

Встроенные функциональные блоки

- Точность датчика температуры: +-2 градуса.
- Приемопередатчики для внешний устройств.
- Клеммы: максимальное сечение провода AWG 24, 3.3 см<sup>2</sup>.

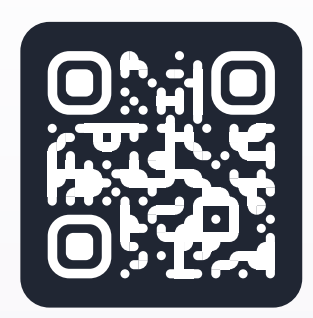

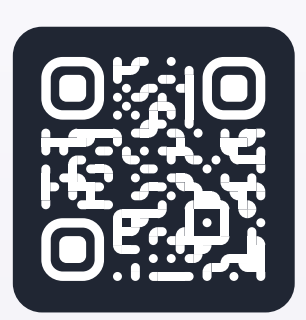

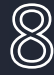

- Подходящие системы: системы теплых полов, нагревательный мат, нагревательный кабель.
- Нагрузка: до 16А или до 8А.
- Поддерживаемые датчики: аналоговый NTC.
- Тип реле: механическое электромагнитное.
- Количество независимых каналов коммутации: 1 или 2.
- Максимальный ток коммутации одноканальной версии: 16 А
- Максимальная мощность подключаемой нагрузки одноканальной версии: 3,5 кВт.
- Максимальный ток коммутации двухканальной версии: 8 А
- Максимальная мощность подключаемой нагрузки двухканальной версии: 1,7 кВт.

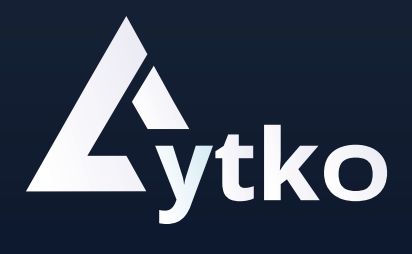